## SONY

Start med at tænde for tv'et og sæt det til almindelig tv-modtagelse, f.eks. af DR1. Efter endt kanalsøgning, bør du minimum finde 40 tv-kanaler. Såfremt du finder færre tv-kanaler, kan der være noget i din antenneinstallation, der skal ændres – eller måske er dit udstyr ikke klar til DVB-T2

Hvis menuen på dit tv ser anderledes ud end i denne guide, så prøv at se vores guides til ældre tv-modeller.

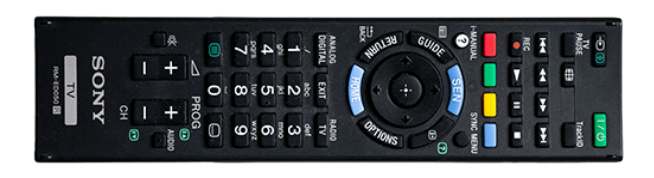

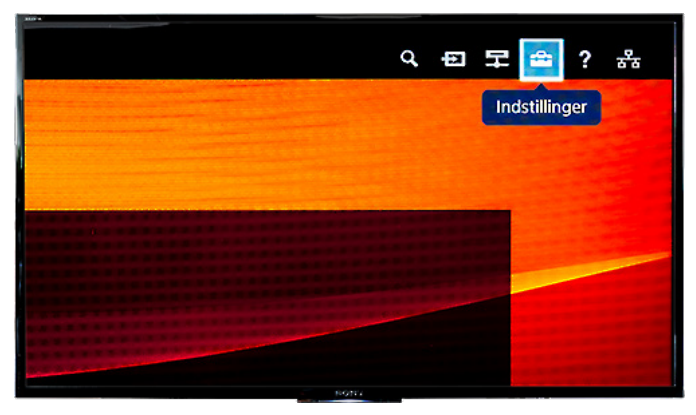

1. Tryk på Home-knappen på fjernbetjeningen.

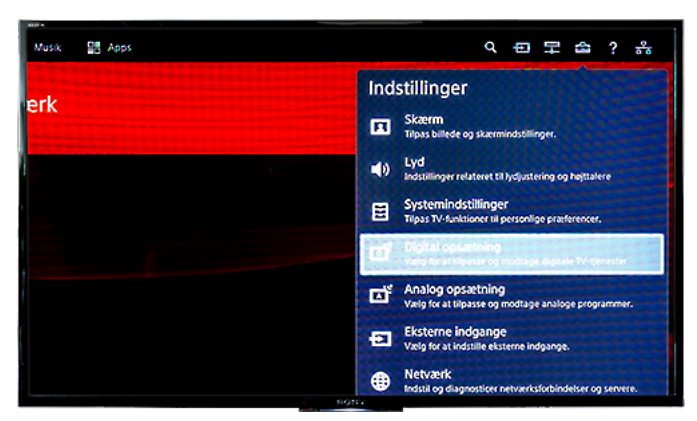

3. Vælg "Digital opsætning".

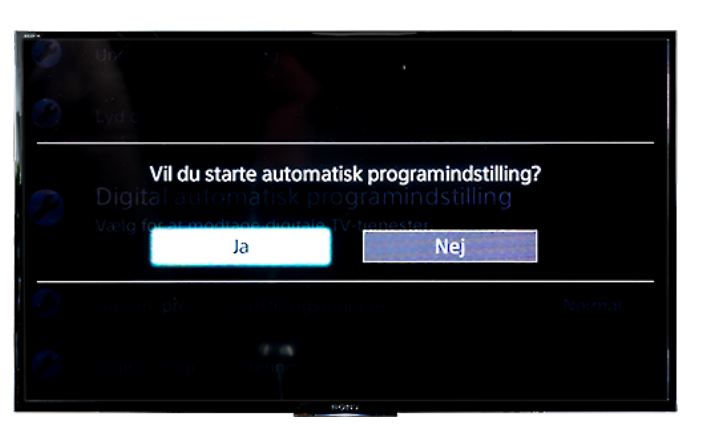

5. Klik på "Ja".

2. Vælg "Indstillinger" (værktøjskassen).

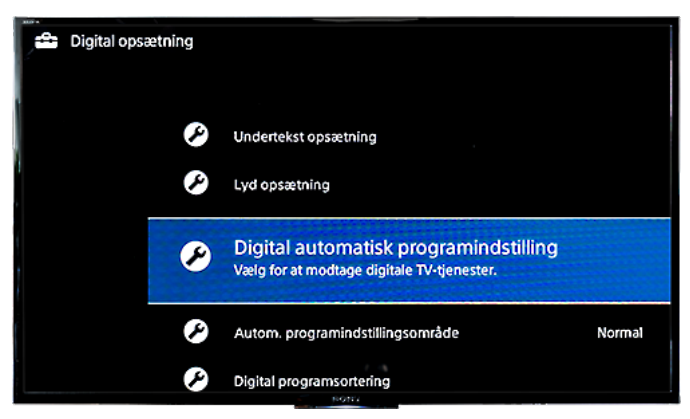

4. Vælg "Digital automatisk programindstilling".

|        | Vælg din TV-forbindelse. |  |
|--------|--------------------------|--|
| D<br>D | Antenne<br>Kabel-TV      |  |
|        | 1.14                     |  |

6. Vælg antenne.

## **NORLYS**

## Kanalsøgningsguide

## SONY

| 100 |                   |                                         |   |
|-----|-------------------|-----------------------------------------|---|
| đ   | Digital automatis | sk programindstilling                   |   |
|     |                   | Antal fundne tjeneste <mark>r:</mark> 1 | 4 |
|     |                   | Søger<br>85%                            |   |
|     |                   |                                         |   |
|     |                   |                                         |   |

7. Vent på at den automatiske kanalsøgning er færdig (tager ca. 2 minutter).

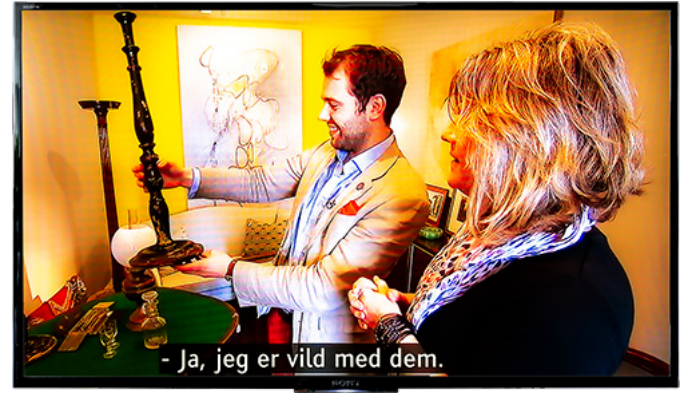

8. Du er nu klar til at se tv.

| Digital automatisk programindstilling |                                              |                                              |  |  |
|---------------------------------------|----------------------------------------------|----------------------------------------------|--|--|
|                                       | Antal fundne tjenester: 45                   |                                              |  |  |
|                                       |                                              |                                              |  |  |
|                                       | 100%                                         |                                              |  |  |
|                                       | Automatisk programindstilling er gennemført. | Automatisk programindstilling er gennemført. |  |  |
|                                       |                                              |                                              |  |  |

7. Tryk på "enter" (den runde knap i midten) for at afslutte kanalsøgningen.

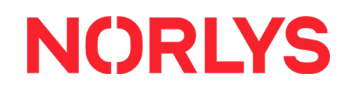